# 入善町集団けんしん

~予約方法~

# インターネット予約2回目以降の方

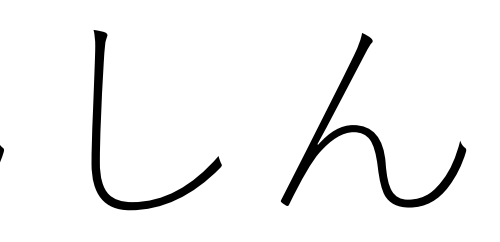

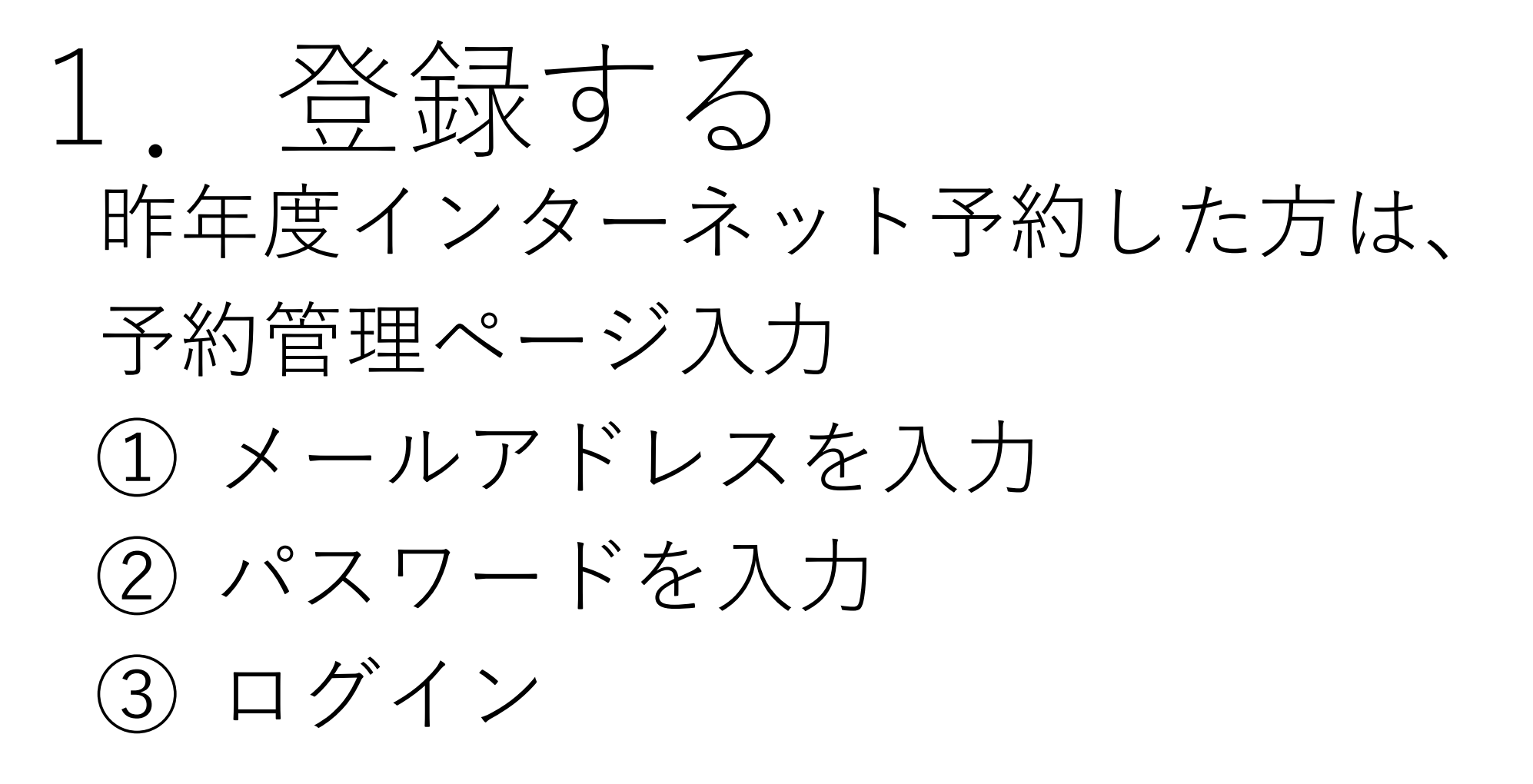

# ④パスワードを忘れた方 パスワードを忘れた方がこちらからに 入る。

\*昨年度、登録されたメールアドレスをお忘れの方 は保健センターまでお問い合わせください。昨年度、 登録されたメールで新規登録はできません。

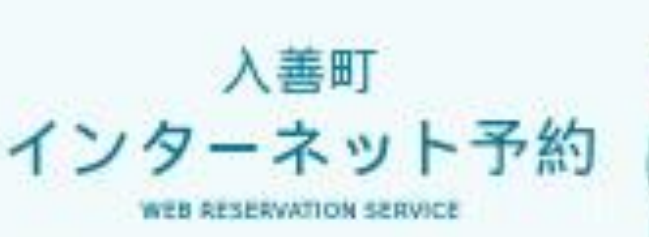

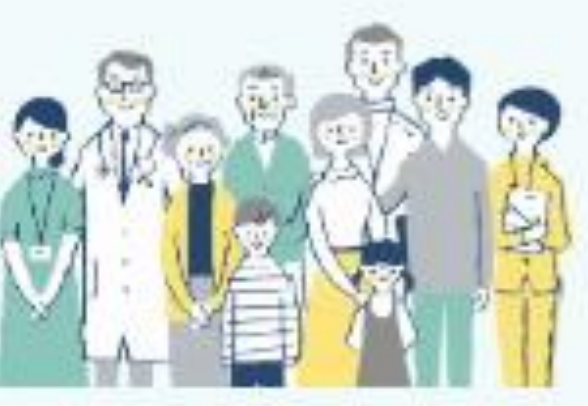

初めての方

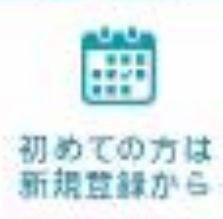

ご連絡可能なメールアドレスを人力してくださ い、人力いただいたメールアドレス際に競技用 のURLをあ送りします。

こちらのメールアドレスゼログインIDとなりま す。

#### メールアドレス

手角英数字

\* 半串英数字等で入力してください。 \* そ約後、書取いただいたメールアドレス向に

メールを連信にたします。

\*メールは「info@kenshin.meso.js」より進 体します、体験メールフィルターの経営をお聞 いいたします。

\*確認できない場合、国際メールフォルダや国 際メールフィルターの設定等のご確認をお聞い いたします。

#### 確認用メールアドレス

平角英数字 <u>ブライバシーボリシー</u>あよび<u>サービス単単体的</u> なご確認の上、 R単いただける場合は「R曲する」にチェック

有人れてください

プライバシーボリシーあよびサービス 利用値的に知識します

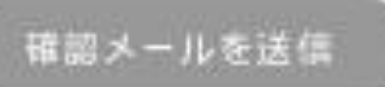

 予約管理ページ

 算録済みの方はこちらからログイン

 登録済みの方はこちらからログイン

 ヤ約ちこちらからログイン

 ヤ約ちこちらからログイン

 ヤ約ちこちらからログイン

 大約してください

 人力してください

 ノバスワード

 人力してください

 ノバスワードをあれた方法こちら

 ログイン

 3

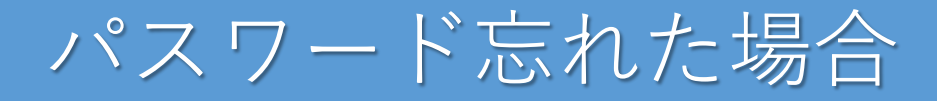

## パスワードをわすれた方はこちら をクリックすると

(1)メールアドレスを 入力 ②生年月日を入力 ③仮パスワード発行

メールアドレスと生年月日をご入力のうえ、「仮パスワード発行」ボタンを押して ください。メールアドレスに仮パスワードをお送りします。 送信された「仮パスワード」でログインした後、 予約者情報変更よりパスワード の変更を必ず行ってください。

\*仮パスワードの有効期限は60分です。ご注意ください。

| 1 | ID(メールアドレ<br>メールアドレ | <b>,ス)</b><br>ス |
|---|---------------------|-----------------|
| 2 | <b>生年月日</b>         | ~ 年 ~           |
|   | 3                   | 仮パスワード          |

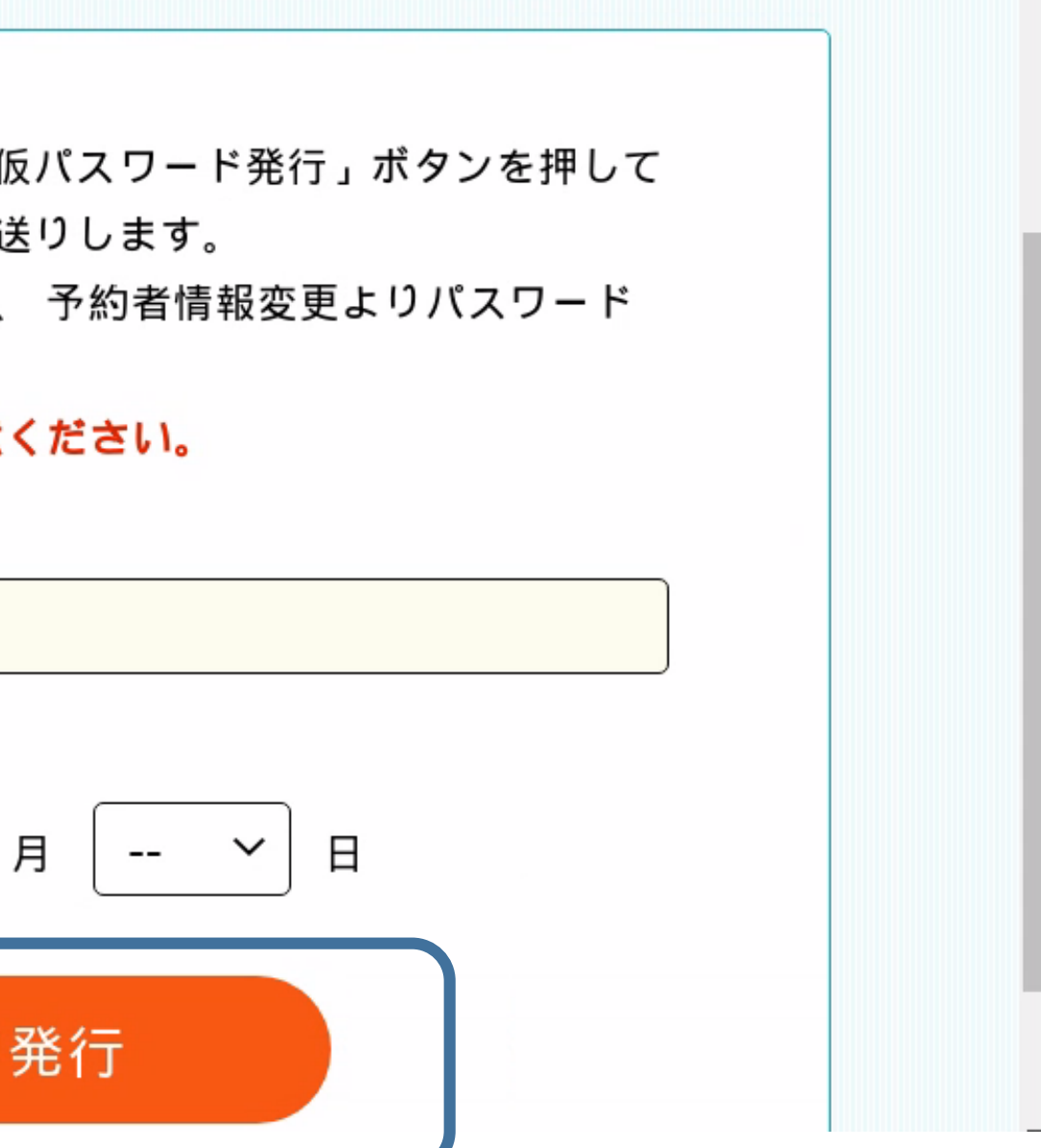

パスワード忘れた場合

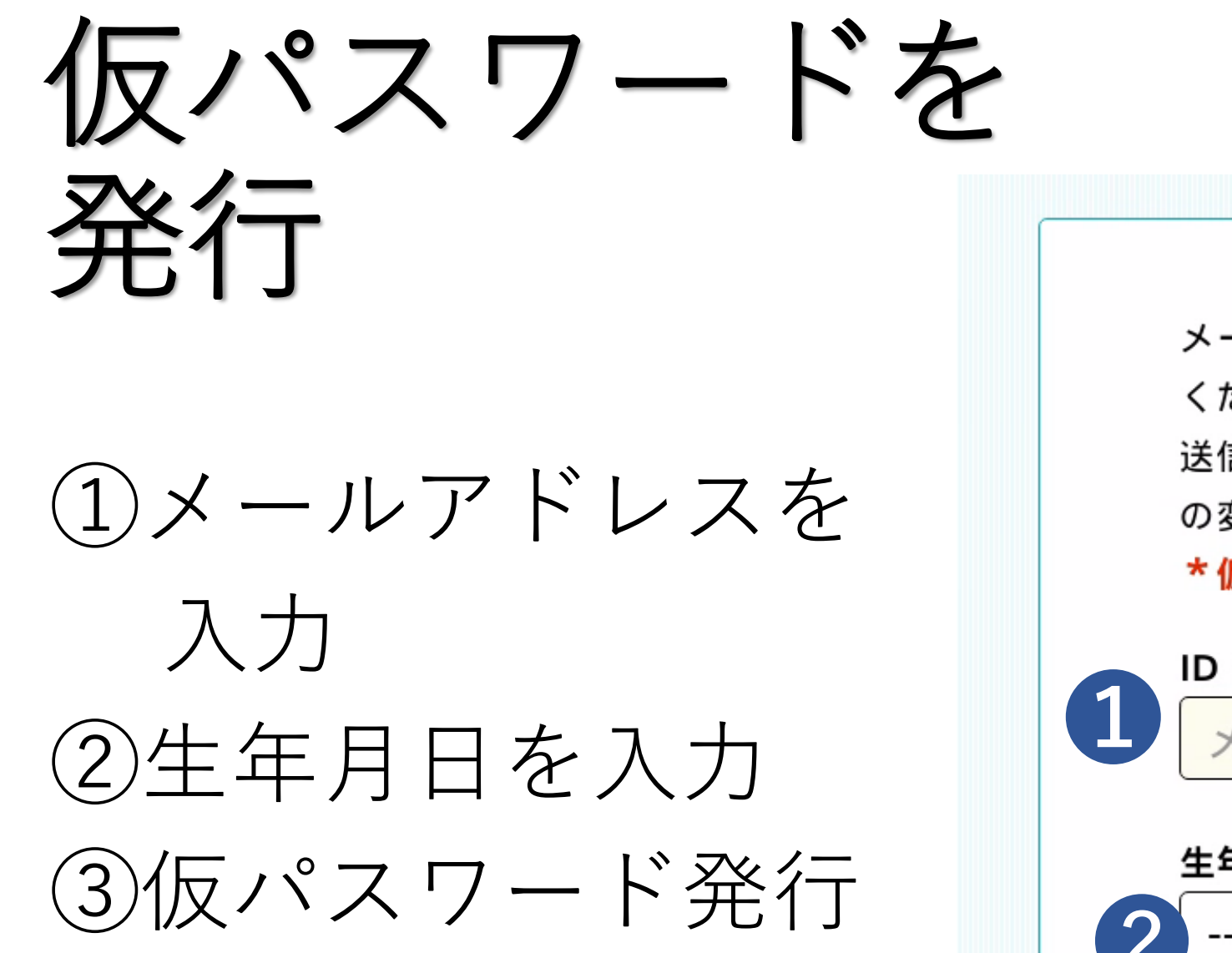

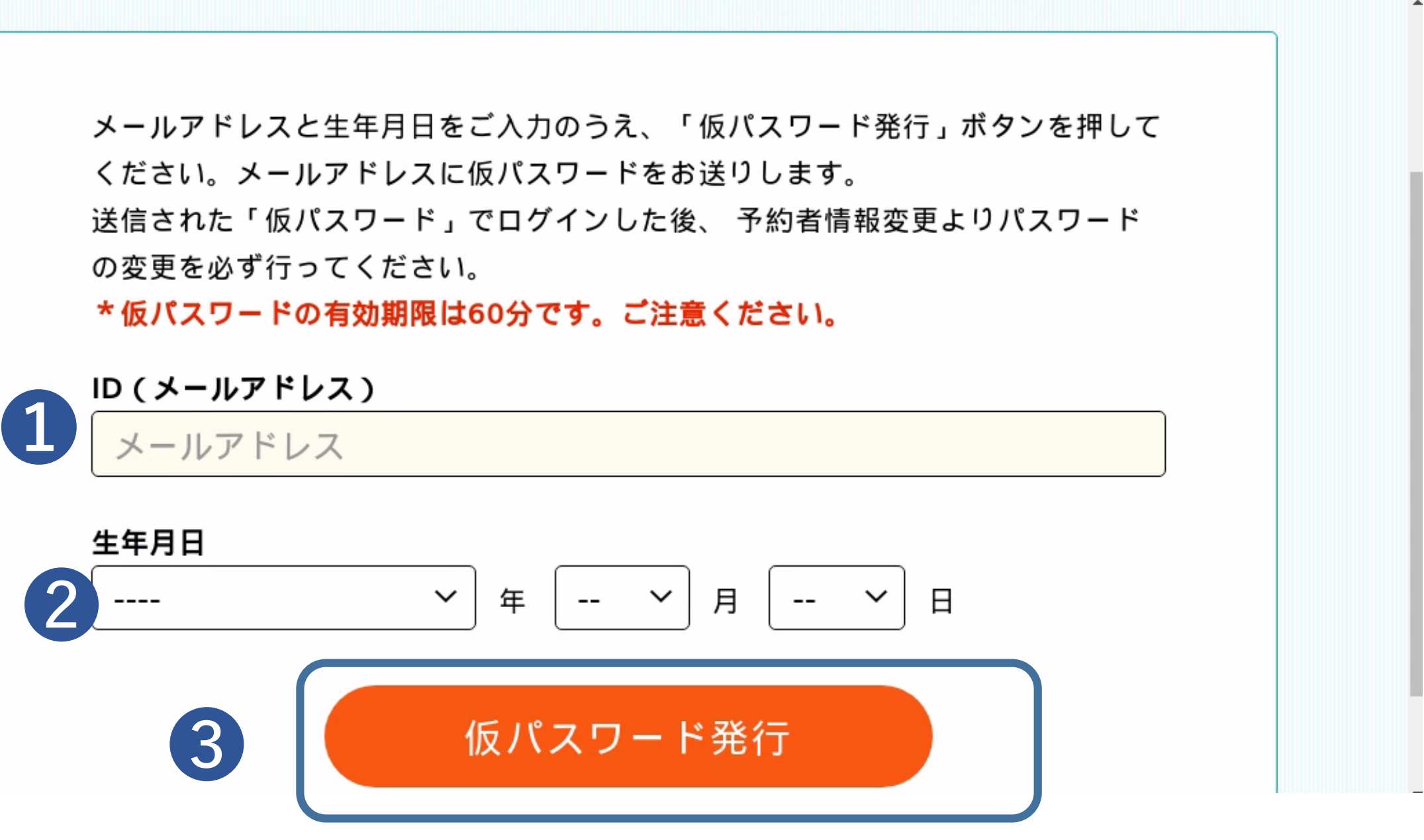

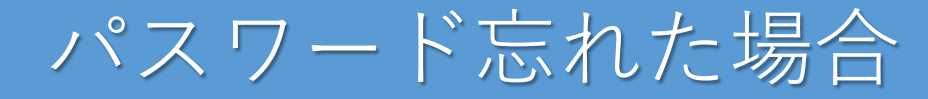

仮パスワード がメールに 届く。

検診URL(こ ログインする

#### 仮パスワード発行のご案内【入善町】

入善町 仮パスワードのご案内

入善町 健診WEB予約サービスをご利用いただ き 誠にありがとうございます。

仮パスワードをご案内いたします。

仮パスワード:

\*仮パスワードは、第三者に漏えいしないよう、ご注意ください。

\*セキュリティ保護の目的から仮パスワードは 本メール送信後60分で無効になりますので、ご 注意ください。

有効期限切れとなった場合は、再度「パスワー ドを忘れた方はこちら」からお手続きをお願い いたします。

#### く 受信 仮パスワード発行のご… ∧ ∨

仮パスワード:xxTX1nZkpQga \*仮パスワードは、第三者に漏えいしないよ う、ご注意ください。

\*セキュリティ保護の目的から仮パスワードは 本メール送信後60分で無効になりますので、ご 注意ください。

有効期限切れとなった場合は、再度「パスワー ドを忘れた方はこちら」からお手続きをお願い いたします。

▼変更はまだ完了していません▼

以下のURLをクリックして、仮パスワードを使 用して

「ログイン」を行っていただいたうえで、 パスワードを入力して変更を完了してくださ い。

https://www.mrso.jp/kenshin/163422/top

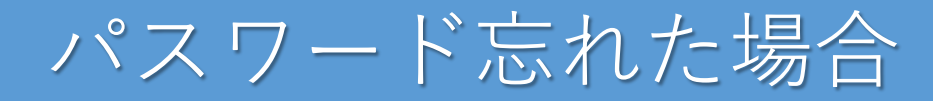

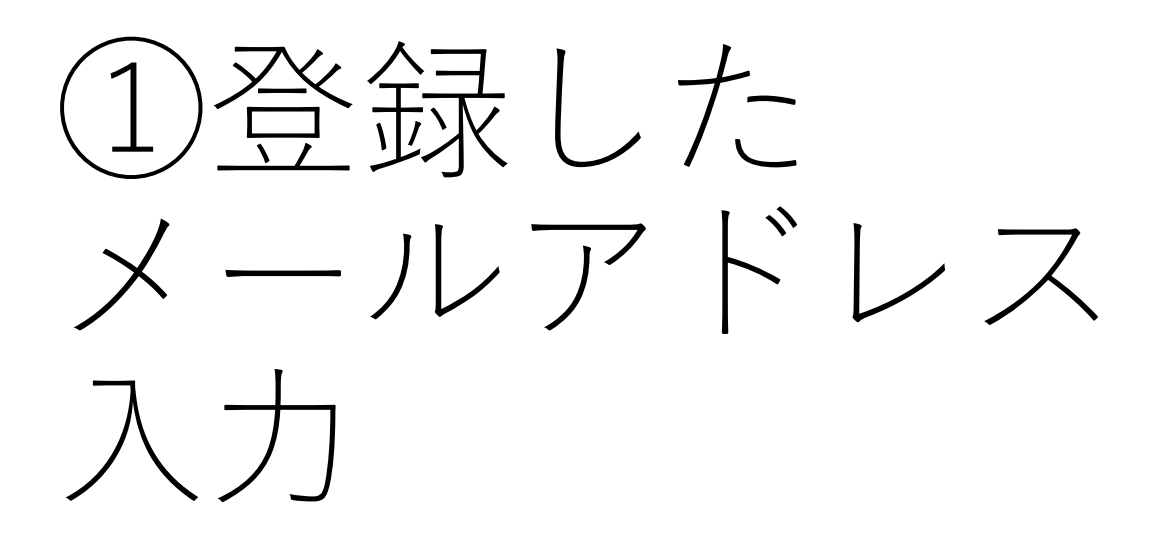

②仮パスワード 入力

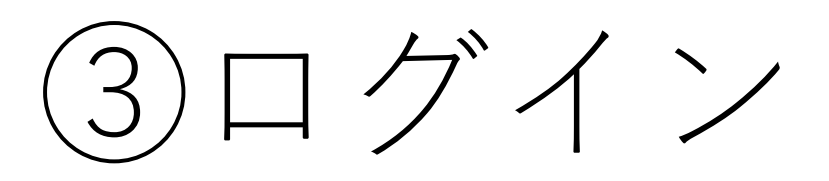

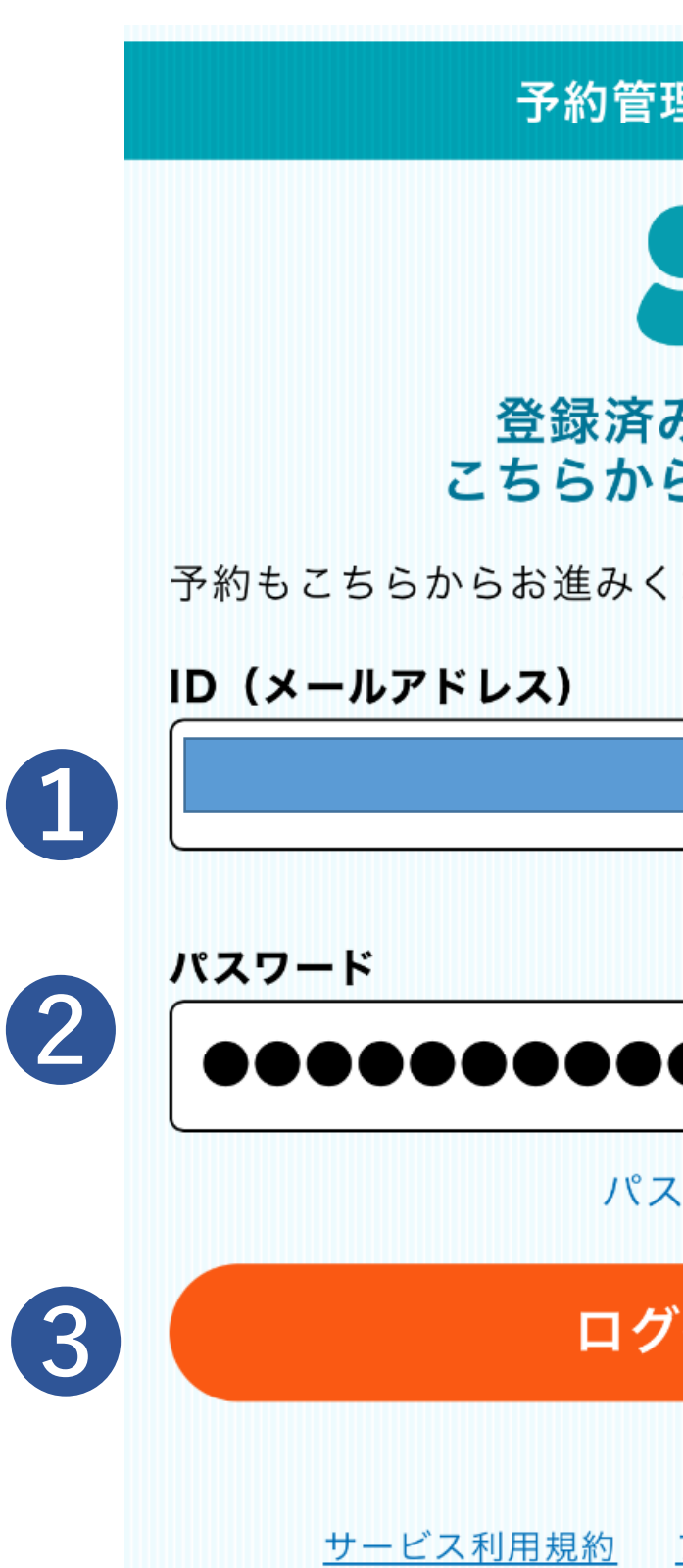

©MR3

| 理ページ                           |
|--------------------------------|
| <b>みの方は<br/>らログイン</b><br>ください。 |
|                                |
|                                |
|                                |
| スワードを忘れた方はこちら                  |
| ブイン                            |
| <u>プライバシーポリシー</u><br>SO,Inc.   |

パスワード忘れた場合

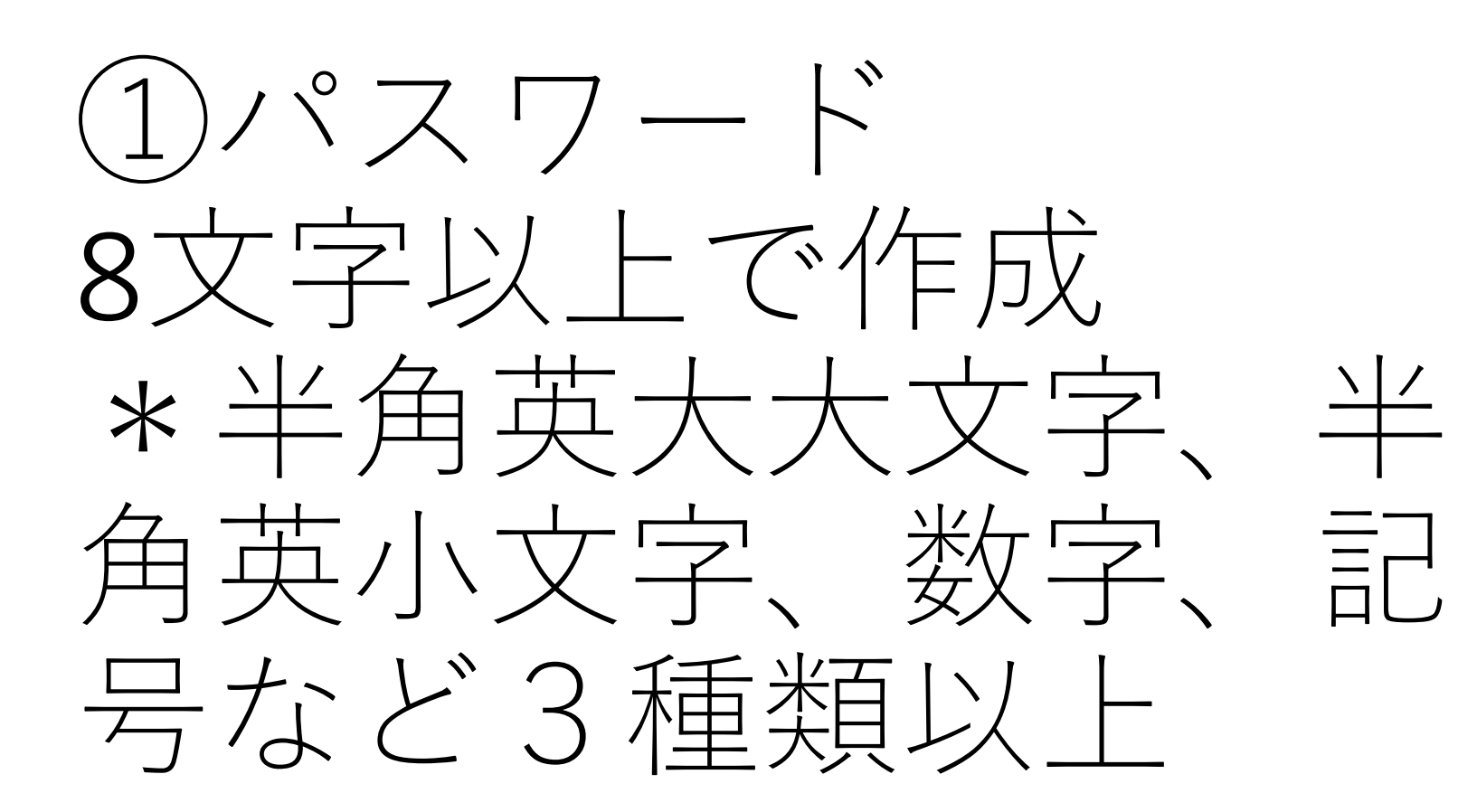

2)パスワード(確認)

③入力内容を確認

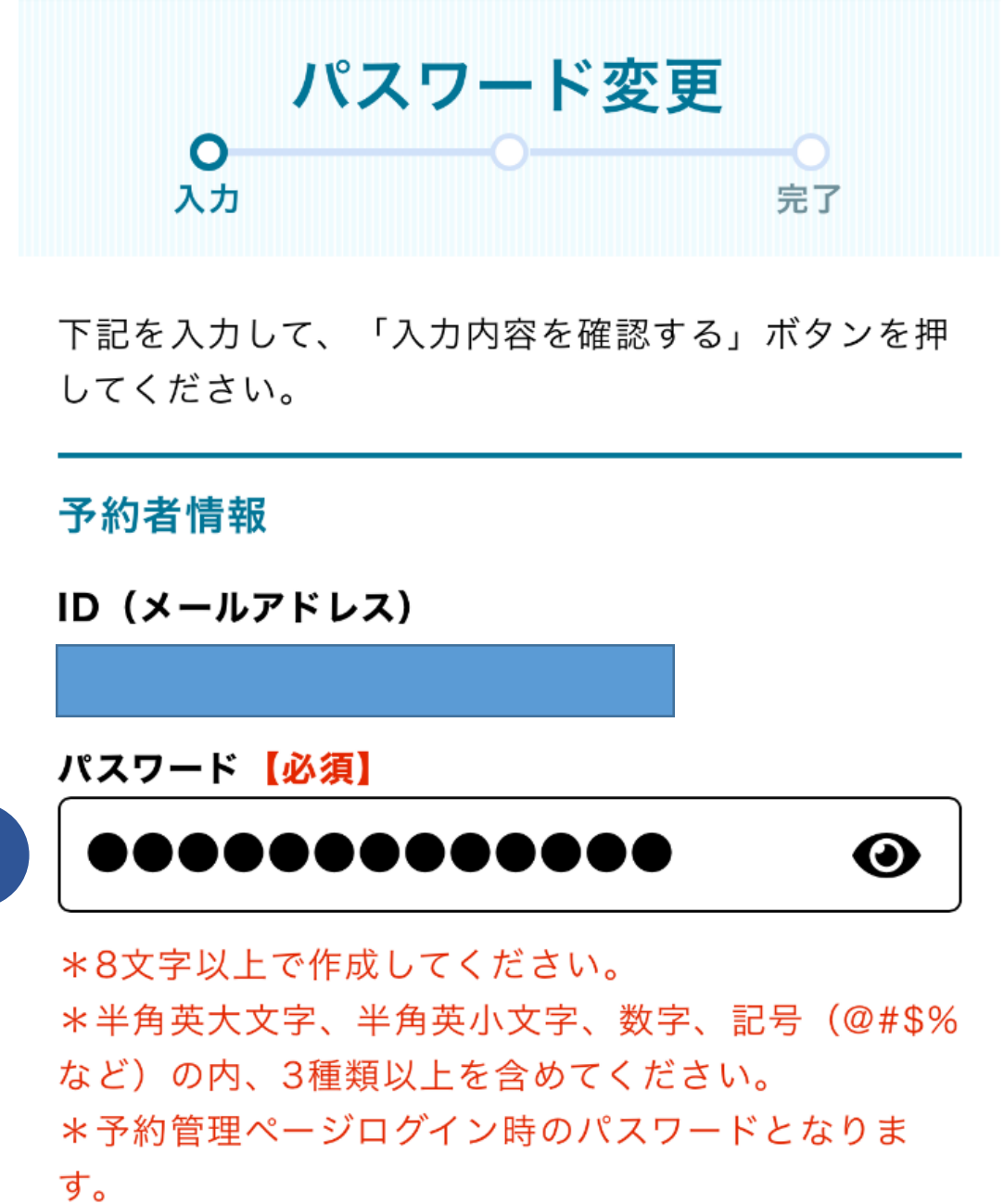

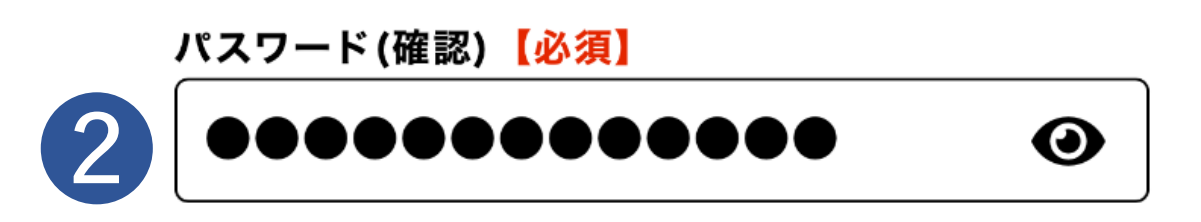

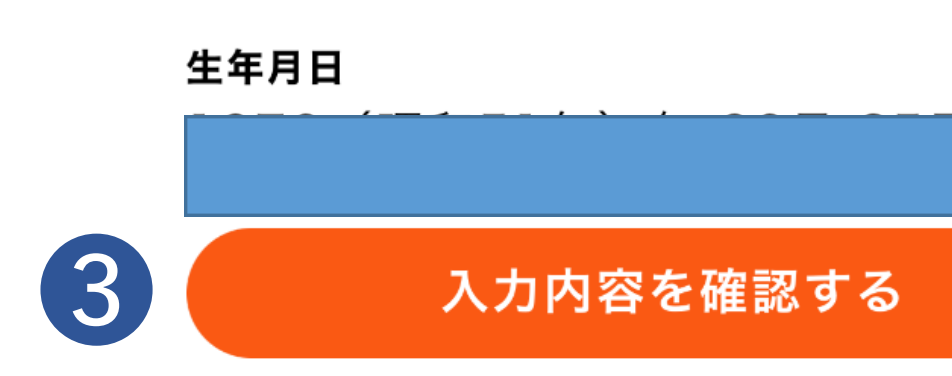

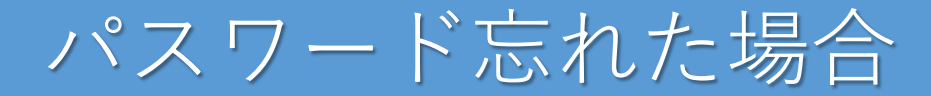

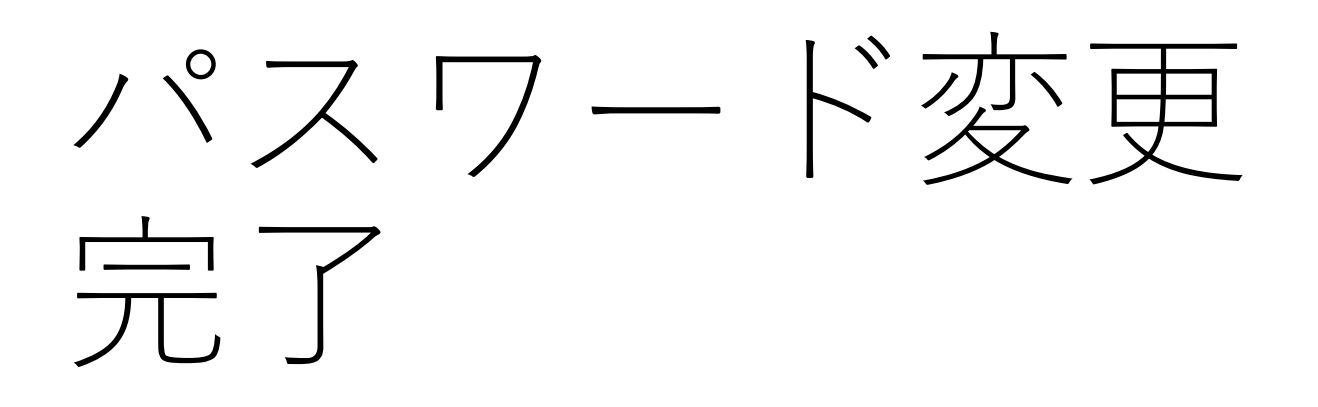

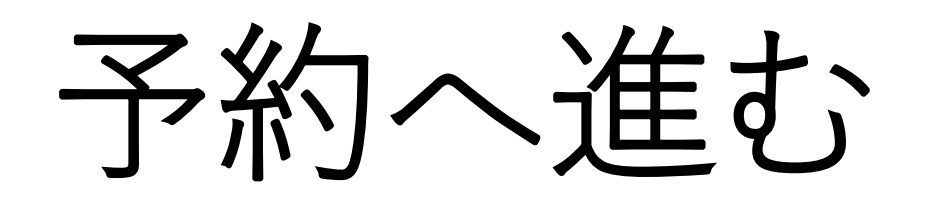

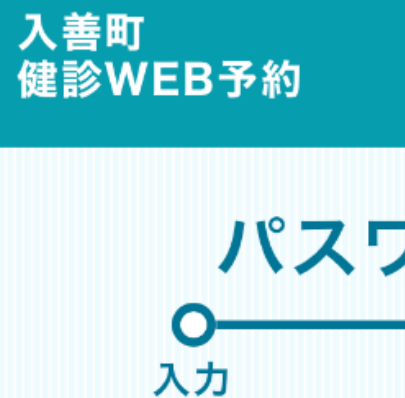

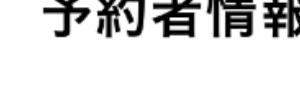

予約へ進む 予約管理ページへ進む

<u>サービス利用規約</u> <u>プライバシーポリシー</u>

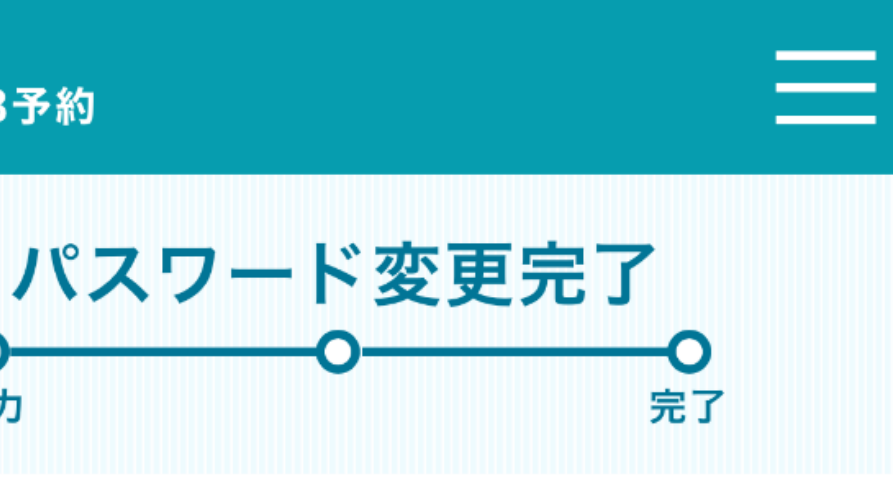

予約者情報が更新されました。

©MRSO,Inc.

2. 予約する

## 「〇〇様の予約をする」を選択

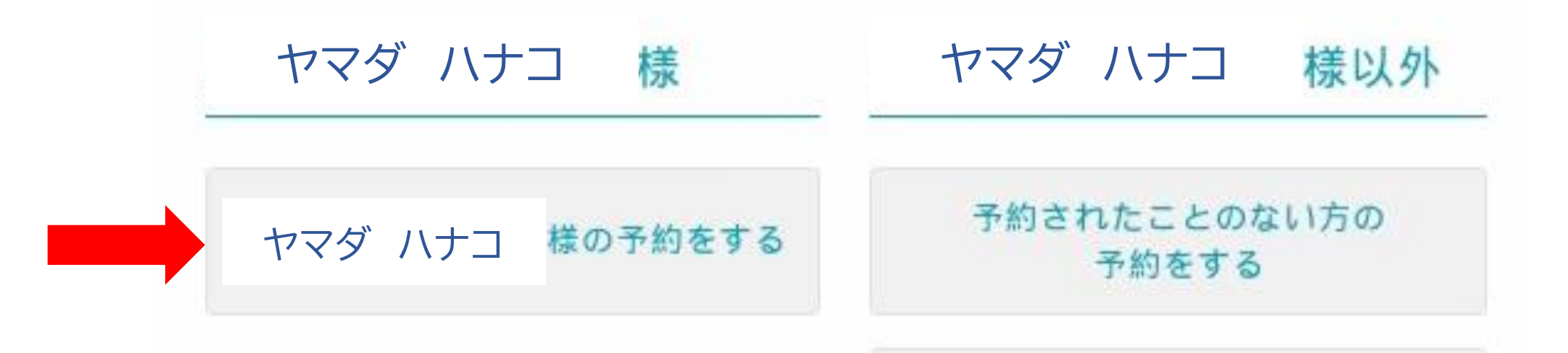

※家族の方や友人の方の登録をされる場合は、「予約されたことの ない方の予約をする | を選択する

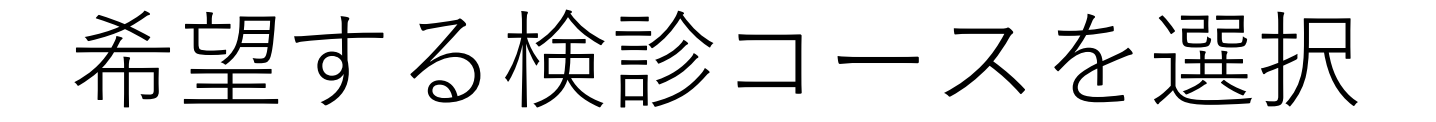

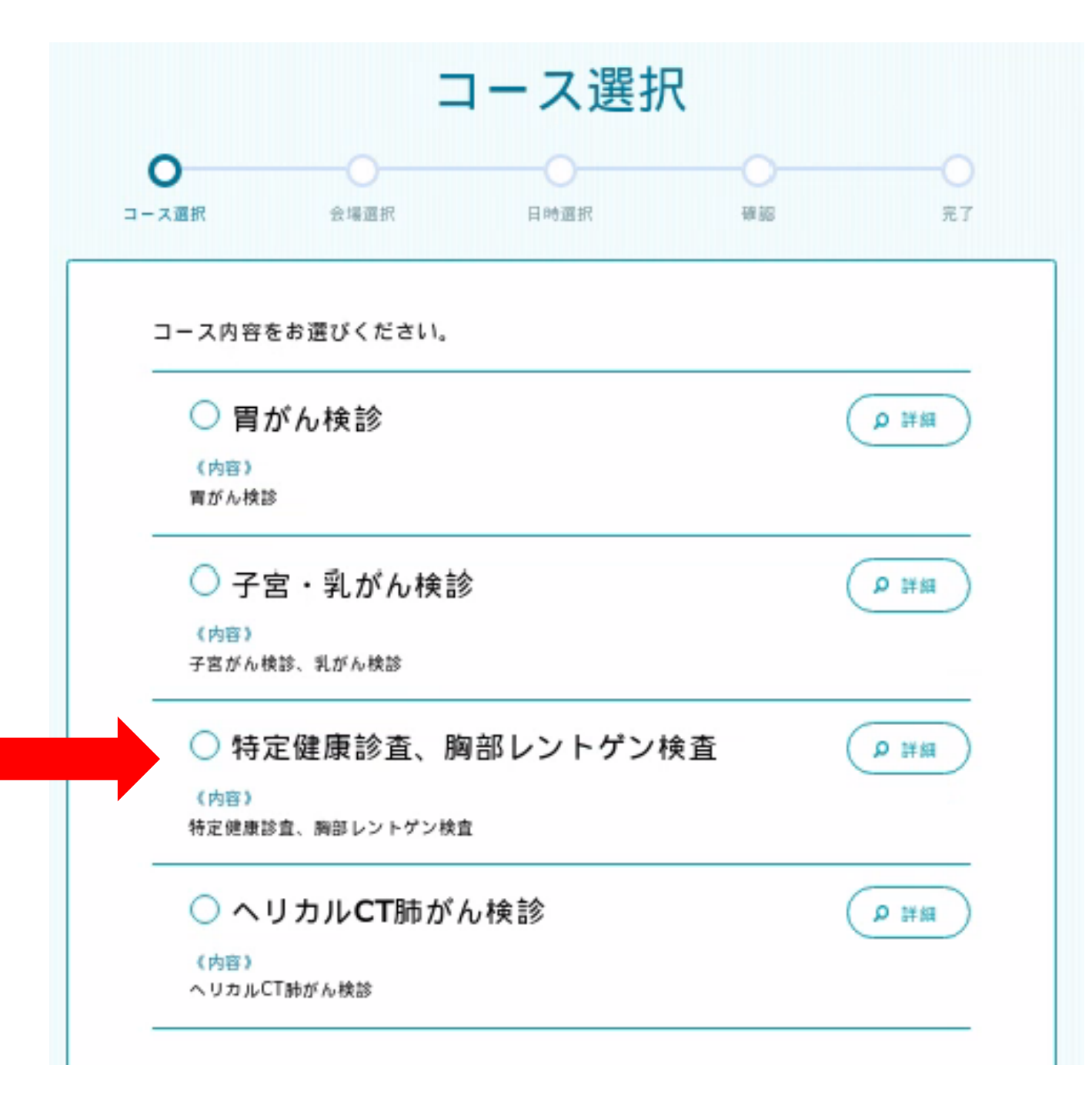

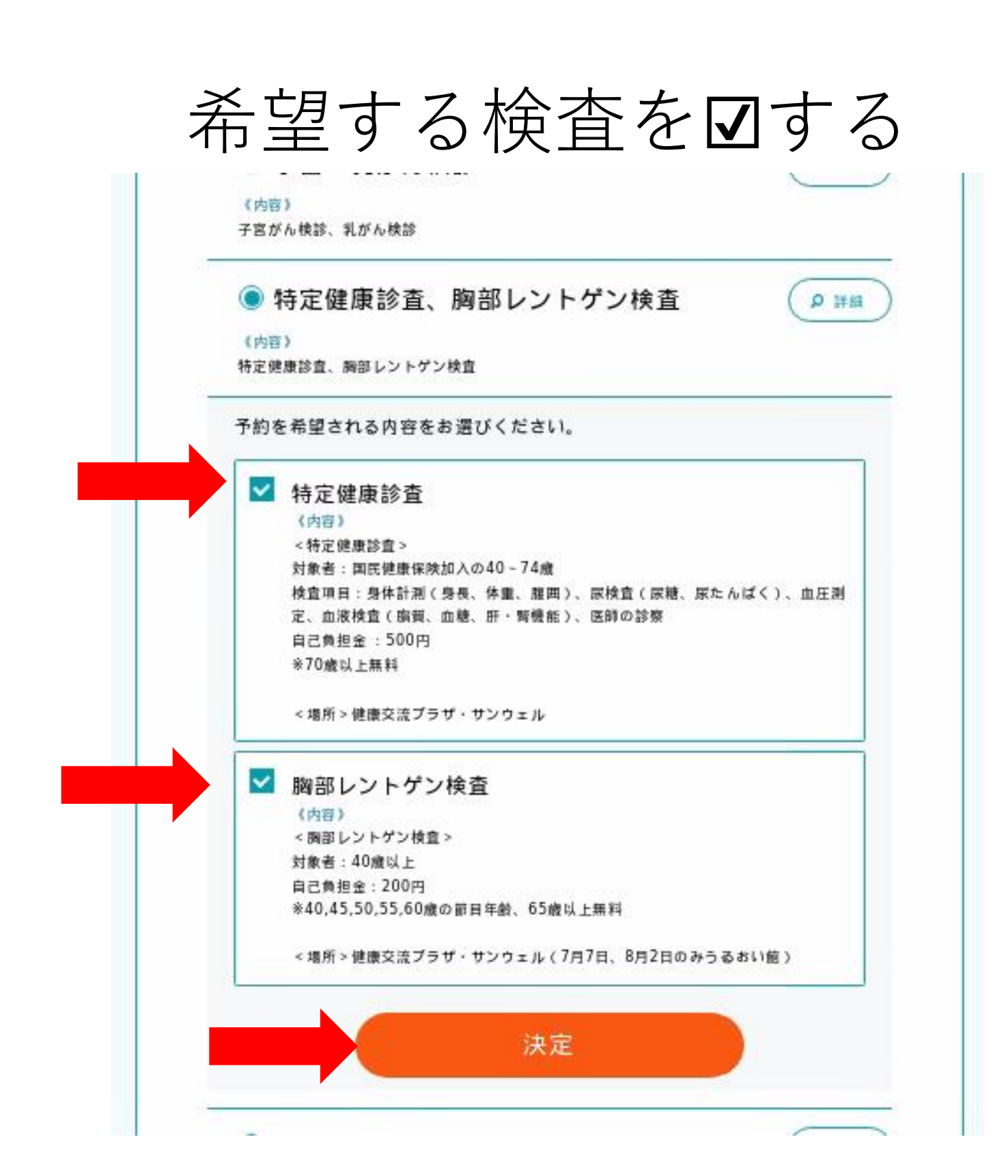

### 「この会場で予約する」を選択

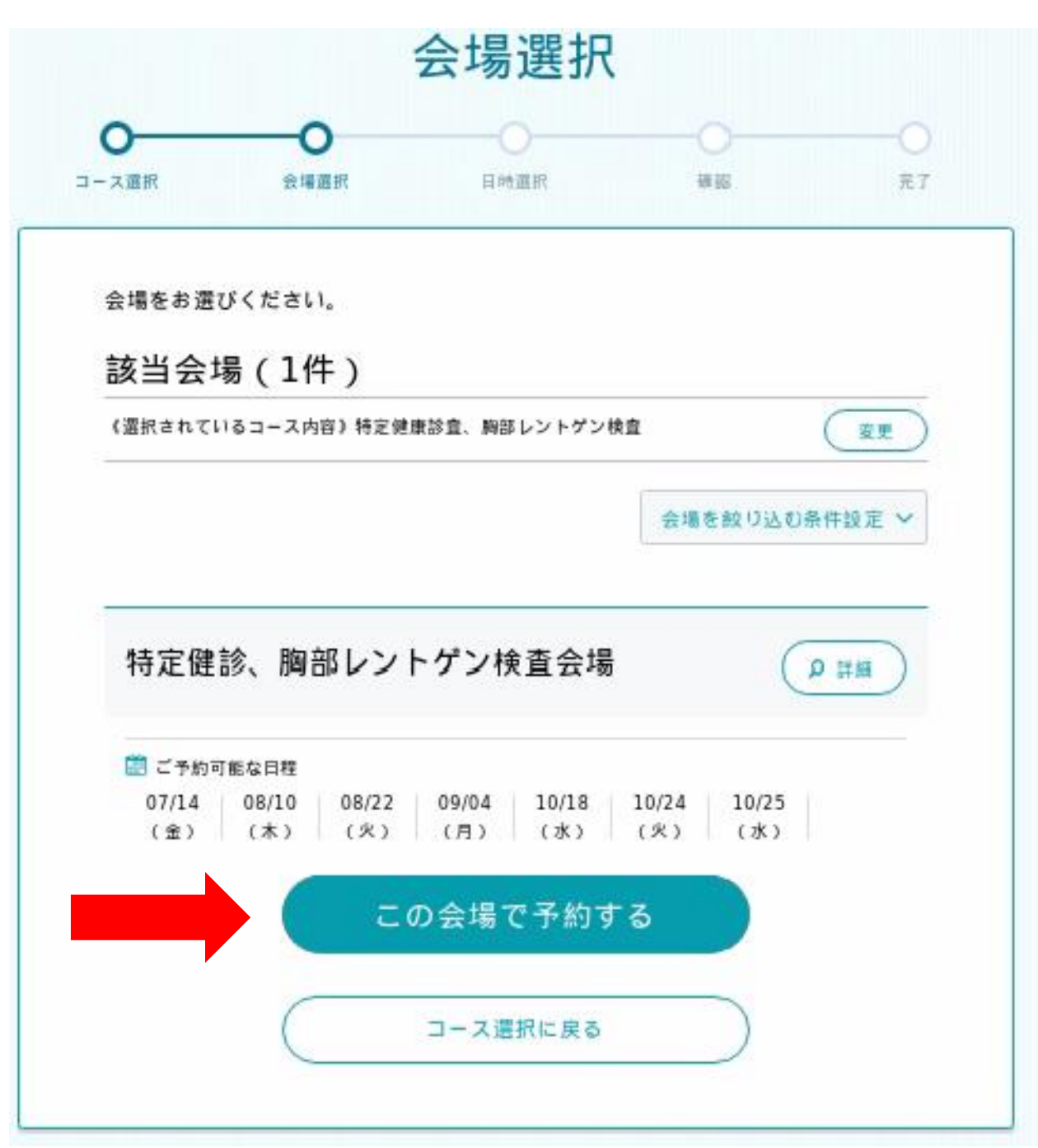

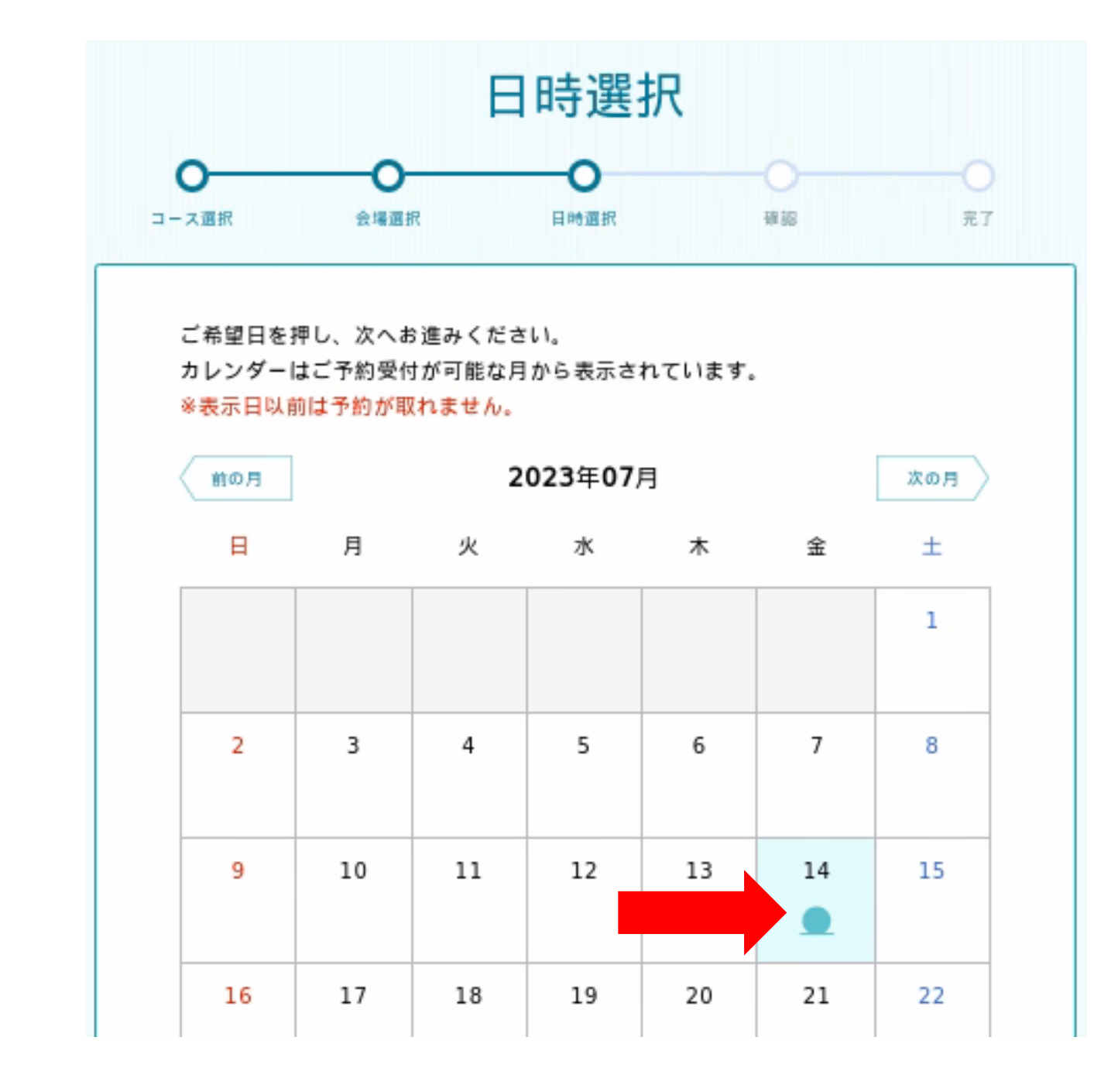

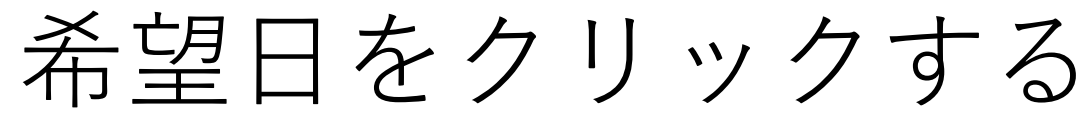

# 希望時間を選択して「予約内容確認へ進む」

| B                                                       | 時選択                                      |       |  |                                      | 内容              |
|---------------------------------------------------------|------------------------------------------|-------|--|--------------------------------------|-----------------|
| 0-0                                                     | 0                                        | 0     |  |                                      |                 |
| ご希望の時間を選択し、最後に画面T<br>てください。                             | 下部の「予約内容確認へ進む」ボタ                         | ンを押し  |  | ま <i>†</i><br>入力内容をご確認の上、『<br>てください。 | ビ予約は3<br>■違いがなけ |
|                                                         |                                          |       |  | 予約情報                                 |                 |
| 特定健康診査、胸部レントゲン検査。<br><sup>合現在</sup><br>特定課院 胸部レントゲン検索会場 | (特定健康診査/商部レントゲン様<br>*約希望日<br>2023年07日14日 |       |  | コース名<br>特定健康診査、胸部レ<br>胸部レントゲン検査      | /ントゲン!          |
| ご希望の時間を選択してくださ                                          | ii)                                      |       |  | <sub>会場名</sub><br>特定健診、胸部レント         | トゲン検査           |
| 特定 · 前9:00(11()414)                                     | 特定·颜9:30(MU1                             | 040.5 |  | 予約希望日<br>2023年07月14日 🕴               | 待定・肺13          |
| 特定·新10:00(%:)13%)                                       | 特定·師10:30(**)                            | 1519) |  | 予約者情報                                |                 |
| 特定·新11:00(%:)13#)                                       | 特定·前13:00(Mi)                            | 1314) |  | お名前(フリガナ)                            | 人善町 🖗<br>ンセンタ   |
| 杨定、新13:30(80158)                                        | 特定·節14:00(mi)                            | 1319) |  | 性問                                   | 女性              |
| 117 117 1 10 more -                                     |                                          |       |  | 生年月日                                 | 1980年           |
| 特定,到14;30(或引5%)                                         |                                          |       |  | 住所                                   | 上野279           |
| 745-5                                                   | STOTE ST. A. 14 AL                       |       |  | 日中連續可能な電話番号                          | 0765-7          |
| PHERT                                                   | 啓羅調へ通り                                   |       |  | サービス利用規約                             | 同意する            |
| (                                                       | 月面抵に戻る                                   |       |  |                                      | 予               |
|                                                         |                                          |       |  | C                                    |                 |

| 内容確認                                       |  |
|--------------------------------------------|--|
|                                            |  |
| だ予約は完了していません<br>間違いがなければ両面下部の「予約する」 ポタンを押し |  |
| レントゲン検査/特定健康診査/                            |  |
| トゲン検査会場                                    |  |
| 特定 • 肺13 : 30                              |  |
|                                            |  |
| 人善町 保健センター (ニユウゼンマチ ホケ<br>ンセンター)           |  |
| 女性                                         |  |
| 1980年(昭和55年)04月01日                         |  |
| 上野2793-1                                   |  |
| 0765-72-0343                               |  |
| 同意する                                       |  |
| 予約する                                       |  |
| 展る                                         |  |

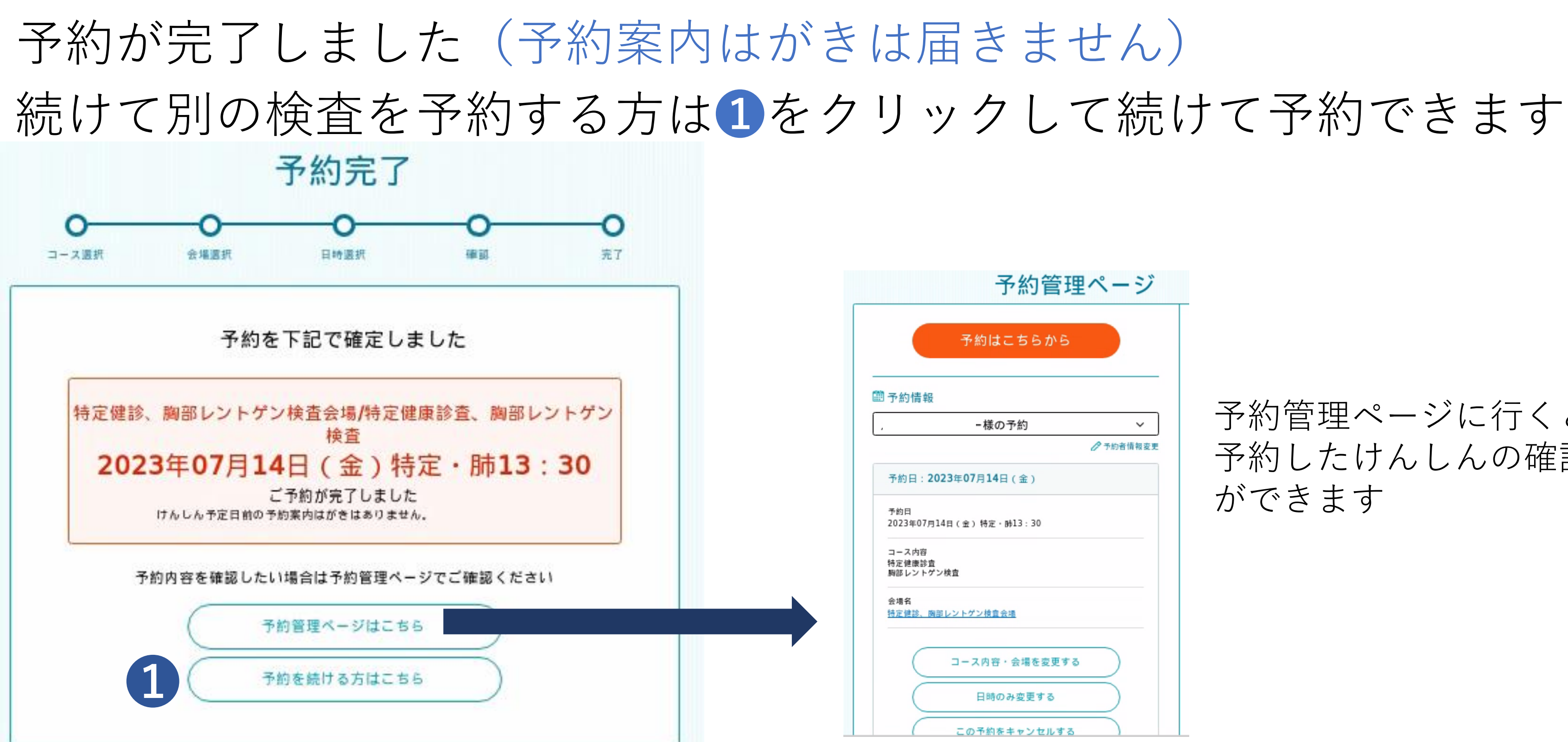

| 約管理ページ   |  |  |  |  |
|----------|--|--|--|--|
| 56か6     |  |  |  |  |
|          |  |  |  |  |
| 5約 ~     |  |  |  |  |
| ●予約者情報変更 |  |  |  |  |
| (金)      |  |  |  |  |
| 13:30    |  |  |  |  |
|          |  |  |  |  |
| L        |  |  |  |  |
| 会場を変更する  |  |  |  |  |
| 変更する     |  |  |  |  |
| キンセルする   |  |  |  |  |

予約管理ページに行くと、 予約したけんしんの確認 ができます